## ภาคผนวก ก

คู่มือติดตั้งโปรแกรม

## คู่มือการติดตั้งโปรแกรม

## ติดตั้งโปรแกรมบน DigitalOcean

- เข้าเว็ปไซต์ https://www.digitalocean.com/try/developer-brand
- กดเลือก Create จากนั้น เลือก Droplets

| ລ                                    | Q. Search by resource name or public IP (Ctrl+B)                                                                                                    | Create へ ⑦                                                                                               | My Team Estimated costs: \$0.00 |
|--------------------------------------|----------------------------------------------------------------------------------------------------|----------------------------------------------------------------------------------------------------|---------------------------------|
| PROJECTS ^                           | Update your project information under Settings                                                                                                    | Droplets     Create Dud servers                                                                          | → Move Resources                |
| + New Project                        | Resources Activity Settings                                                                                                    | Kubernetes<br>Create Kubernetes clusters                                                                 |                                 |
| MANAGE ~                             |                                                                                                    | Apps<br>Deploy your code                                                                                 |                                 |
| Settings                             |                                                                                                    | Create Cloud Functions  Databases  Create distance distance                                              |                                 |
| API                                  |                                                                                                    | Volumes     Add storage to Droplets                                                                      |                                 |
| Marketplace   A                      | Projects are where you can build and organize                                                                                                    | Spaces<br>Store and serve static assets                                                                  |                                 |
| Support >                            | Get started with a Droplet                                                                                                    | Domains/DNS     Route your existing domains     Cloud Firewalls     Increase Droplet security            |                                 |
|                                      | Create something new                                                                                                    | Reserved ips     Reserve IP addresses for Droplets     Load Balancers     Distribute traffic to Droplets |                                 |
| https://doud.digitalocean.com/drople | Create a Managee Database     Work free database management     Shawilkerdual diffese eriver data with scalable object s     shawilkerdual diffese eriver data with scalable object s | Resource Alerts                                                                                          | ow-tos, release notes, and      |

- จากนั้นเลือก Region เป็น Singapore

| ධ                                                                                  | Q Search by resource name or public IP (Ctrl+B) (Ctrl+B)                                                                                                    |
|------------------------------------------------------------------------------------|----------------------------------------------------------------------------------------------------|
| PROJECTS ^<br>first-project<br>+ New Project                                       | Create Droplets<br>Droplets are virtual machines that anyone can setup in seconds. You can use droplets, either standalone or as part of a larger, cloud based infrastructure. |
| MANAGE ~                                                                           | Choose Region                                                                                                    |
| Settings<br>Billing<br>API                                                         | New York San Francisco Amsterdam Singapore London Frankfurt Toronto Bangalore                                                                                                  |
| <ul> <li>e Marketplace ≯</li> <li>e Product Docs ≯</li> <li>c Support ≯</li> </ul> | Datacenter         Singapore - Datacenter 1 - SGP1                                                                                                    |
|                                                                                    | \$56.00/month<br>\$0.083/hour Create Droplet                                                                                                    |

- เลือก Ubuntu เป็น Version 20.04(LTS)x64

| O<br>PROJECTS ^            | Q. Search by resource name or public IP | Ctrl+B)         |           |                | Create ~          | 0 Ļ               | My Team<br>Estimated costs: \$0.00 | <b>®</b> ∼́ |
|----------------------------|-----------------------------------------|-----------------|-----------|----------------|-------------------|-------------------|------------------------------------|-------------|
| + New Project              |                                         | 9 0             |           | Serve<br>Serve |                   | lash,             |                                    |             |
| MANAGE ~                   | Ubuntu Fe                               | edora Debian    | CentOS    | AlmaLinux      | Rocky Linux       | RancherOS         |                                    |             |
| Settings<br>Billing<br>API | Version<br>20.04 (LTS) x64<br>⊋         | ~               |           |                |                   |                   |                                    |             |
| Marketplace   Product Docs | Choose Size                             |                 |           |                | Need he           | lp picking a plan | PHelp me choose 🗹                  |             |
| C Support #                | SHARED CPU                              |                 |           | DEDICATED C    | PU                |                   |                                    |             |
|                            | Basic<br>(Currently selected)           | General Purpose | CPU-Optin | nized          | Memory-Optimized  | Store             | ge-Optimized                       |             |
|                            | \$56.00/month<br>\$0.083/hour           |                 |           | c              | CREATE VIA COMMAN | D LINE C          | reate Droplet                      |             |

- เลือก Droplet Type เป็น Basic
- จากนั้นเลือก Premium Intel และเลือก \$7/mo ก่อนสามารถเปลี่ยนทีหลังได้

|                                               | Droplet Type                                                                                                    |                                                                                         |                                                                                                    |                                                                                                    |                                                                                     |                                                                                    |
|-----------------------------------------------|----------------------------------------------------------------------------------------------------|-----------------------------------------------------------------------------------------|----------------------------------------------------------------------------------------------------|----------------------------------------------------------------------------------------------------|-------------------------------------------------------------------------------------|------------------------------------------------------------------------------------|
| -project                                      | SHARED CPU                                                                                                    |                                                                                         |                                                                                                    | DEDICATED CPU                                                                                                    |                                                                                     |                                                                                    |
| w Project                                     | Basic<br>(Currently selected)                                                                                                    | General Purpose                                                                         | e CPU-Optir                                                                                                    | nized Memo                                                                                                    | ory-Optimized                                                                       | Storage-Optimized                                                                  |
| Ť                                             |                                                                                                    |                                                                                         |                                                                                                    |                                                                                                    |                                                                                     |                                                                                    |
| E                                             | Basic virtual machines with                                                                                                    | a mix of memory and cor                                                                 | mpute resources. Best for s                                                                                                    | mall projects that can han                                                                                                    | dle variable levels of CPU                                                          | performance, like blogs,                                                           |
| v                                             | veb apps and dev/test em                                                                                                    | vironments.                                                                             |                                                                                                    |                                                                                                    |                                                                                     |                                                                                    |
| v                                             | veb apps and dev/test em                                                                                                    | vironments.                                                                             |                                                                                                    |                                                                                                    |                                                                                     |                                                                                    |
| c                                             | CPU options: Regul                                                                                                    | ar Premium Int<br>SD with NVMe SS                                                       | tel NEW Prem<br>SD with M                                                                                                    | IUM AMD                                                                                                    |                                                                                     |                                                                                    |
| v<br>Ketplace A                               | veb apps and dev/test em<br>CPU options: Regul<br>with SS<br>\$7/mo<br>\$0.010/mour                                                                                            | ar<br>50 Premium Int<br>with NVMe SS<br>\$14/mo<br>\$0.02/mour                          | Prem<br>pp Prem<br>with N<br>\$21/mo<br>\$0.031mour                                                                                                    | Ium AMD<br>IVMe SSD<br>\$28/mo<br>\$0.042/nour                                                                                                    | \$56/mo<br>\$0.083/hour                                                             | \$112/mo<br>\$0.167/hour                                                           |
| v<br>ketplace #<br>luct Docs #<br>port #      | veb apps and dev/test em<br>CPU options: Regul<br>with SS<br>\$7/mo<br>\$0.010/hour                                                                                            | vironments.  ar 50 Premium Int 50 \$14/mo \$0.021mour 2.68/11/mol                       | Intervent         Prem           \$21/mo         \$0.031mour           2.68 / 2.1mol         CPL Intervent                                                                                                    | VMe SSD New<br>\$28/mo<br>\$0.042/nour                                                                                                    | \$56/mo<br>\$0.083/hour                                                             | \$112/mo<br>\$0167.hour                                                            |
| v<br>ketplace ><br>luct Docs ><br>sort ><br>} | Veb apps and dev/test em           CPU options:         Regul<br>with SS           \$7/mo<br>\$0.070/nour           1 GB /1 Initial CPU<br>25 GB NVMM SSDs<br>1000 GB transfer | vironments.<br>ar<br>b<br>so<br>so<br>so<br>so<br>so<br>so<br>so<br>so<br>so<br>so      | Sector         Prem           \$21/mo         \$0.031nour           2 GB / 2 intel CPUs         60 GB N/Mes SDS           3 TB transfer         3 TB transfer                                                                                                    | State         State           \$28 mo         \$0.042.nour           4 GB / 2 intel CPUs         80 GB NVMs SSDs           40 GB / 2 intel rester         4 TB transfer | \$56/mo<br>\$0.083.nour<br>8 GB /4 Intel CPUs<br>160 GB /VMe SSDs<br>5 TB transfer  | \$112/mo<br>50367/hou<br>16 GB / 8 intel CPUs<br>20 CB VNMe SED<br>6 TB scatter    |
| etplace A<br>uct Docs A<br>ort A              | Veb apps and dev/test em<br>CPU options: Regul<br>with SS<br>\$7/mo<br>\$0.070/mour<br>1 GB / 1 Intel CPU<br>25 GB 1/Met SSDs<br>1000 GB transfer                              | vironments:<br>ar<br>b<br>s<br>s<br>s<br>s<br>s<br>s<br>s<br>s<br>s<br>s<br>s<br>s<br>s | so at here with the solution of the solution of the solution o | Itum AMD<br>Feew<br>VWe SSD<br>\$28/mo<br>\$0.042mour<br>4 GB / 2 Intel CPUs<br>80 GB NVMe SSDs<br>4 TB transfer                                                        | \$56/mo<br>\$0.083/mour<br>8 68 / 4 Intel CPUs<br>160 Cd NVMe SSDs<br>5 TB transfer | \$112./mo<br>50367.hou<br>16.60 / 8 intel CPUs<br>20.02 VMMe SBDs<br>6 TB transfer |

| PROJECTS ^<br>first-project<br>+ New Project                                       | Q. Search by resource name or public IP (Ctrl+B)       Create       ?       .       My Team Estimated costs: \$0.00         Search by resource name or public IP (Ctrl+B)       ?       .       .       .       .         Search by resource name or public IP (Ctrl+B)       ?       .       .       .       .         Search by resource name or public IP (Ctrl+B)       ?       .       .       .       .       .         Search by resource name or public IP (Ctrl+B)       .       .       .       .       .       .       .       .         Search by resource name or public IP (Ctrl+B)       .       .       .       .       .       .       .       .       .       .       .       .       .       .       .       .       .       .       .       .       .       .       .       .       .       .       .       .       .       .       .       .       .       .       .       .       .       .       .       .       .       .       .       .       .       .       .       .       .       .       .       .       .       .       .       .       .       .       .       .       .       . |
|------------------------------------------------------------------------------------|----------------------------------------------------------------------------------------------------|
| MANAGE ~                                                                           | Choose Authentication Method 1                                                                                                    |
| Settings<br>Billing<br>API                                                         | SSH Key     Connect to your Droplet with an SSH key pair     Password     Connect to your Droplet as the "root" user via password                                                                                                    |
| <ul> <li>e Marketplace ≯</li> <li>e Product Docs ≯</li> <li>c Support ≯</li> </ul> |                                                                                                    |
|                                                                                    | \$7.00/month<br>\$0.0%hteur                                                                                                    |

- เลือก Password สามารถ gen password และ copy มาใส่ได้

## - ตั้งชื่อ ตามต้องการ กด Create Droplet

|                                                                                       | Q. Search by resource name or public IP (CtrHB)                                                                                                    |
|---------------------------------------------------------------------------------------|----------------------------------------------------------------------------------------------------|
| <ul> <li>first-project</li> <li>+ New Project</li> </ul>                              | Finalize Details                                                                                                    |
| MANAGE ~                                                                              | Quantity         Hostname           Deploy multiple Droplets with the same configuration.         Give your Droplets an identifying name you will remember them by. |
| Settings<br>Billing<br>API                                                            | -     1 Droplet     +     stg-01                                                                                                    |
| <ul> <li>Marketplace &gt;</li> <li>Product Docs &gt;</li> <li>Support &gt;</li> </ul> | Project                                                                                                    |
|                                                                                       | \$7.00/month CREATE VIA COMMAND LINE Create Droplet                                                                                                    |
|                                                                                       | Blog Pricing Careers Terms Privacy Status Docs Tutorials Support Referyour friends for \$                                                                           |

- ต่อไปเป็นการลง root@ พิมพ์คำสั่ง curl -fssl get .docker . io∣sh แล้วกด Enter

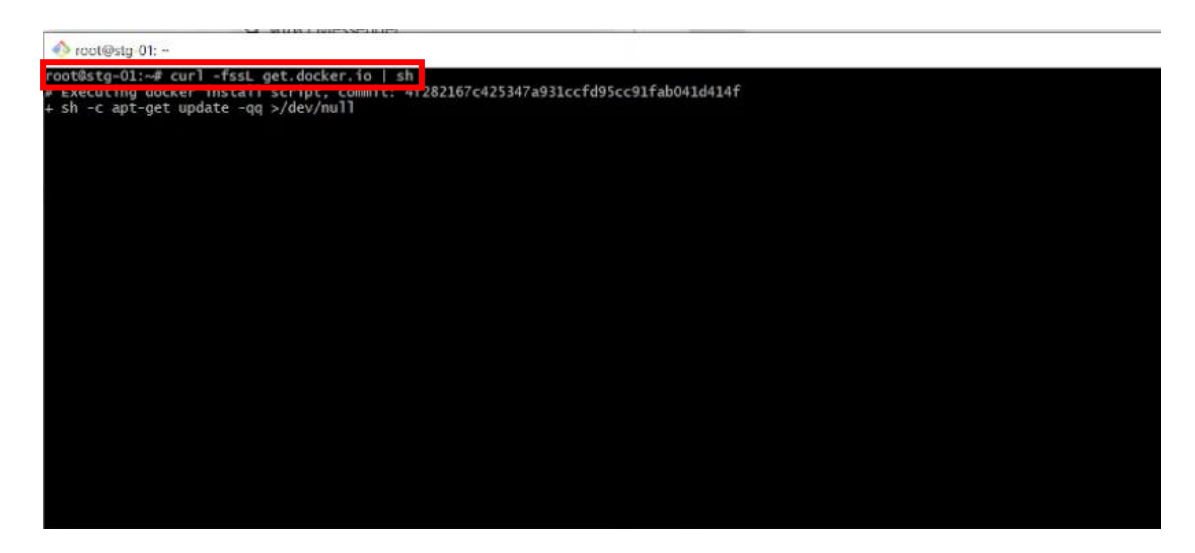

- ต่อไปจะเป็นการลง docker-compose ให้พิมพ์คำสั่ง sudo -L

"https://github.com/doker/compose/releases/download/1.29.2/docker-compose-

\$(usame -s)-\$ -\$(uname -m)" -o /usr/local/bin/docker-compore

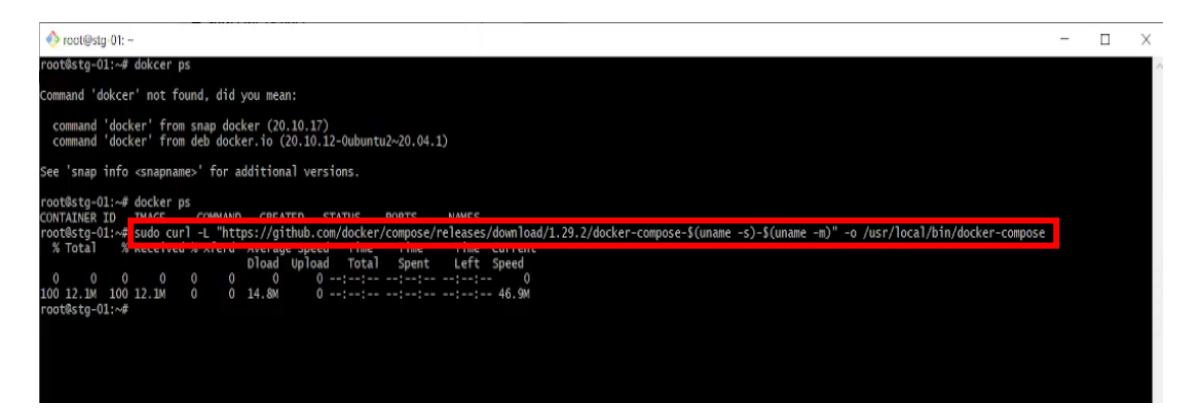

- จากนั้นใช้คำสั่ง docker pull nginx เพื่อ pull image ออกมา

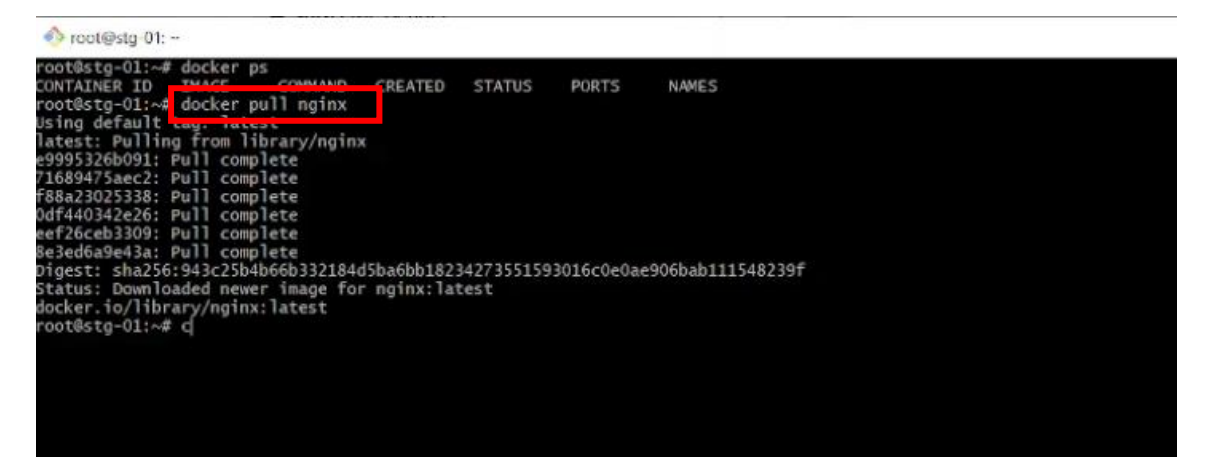

ทดสอบว่าสามารถรันได้หรือไม่ ด้วยคำสั่ง docker run –name nginx – p 8080:80
 nginx (8080:80 คือพอตในการเชื่อมต่อบน DigitalOcean ของโปรเจค)

| Noct@stg-01:                                                                                    |   |
|-------------------------------------------------------------------------------------------------|---|
| root@sta=01:~# docker ps                                                                        |   |
| CONTAINER ID IMAGE COMMAND CREATED STATUS PORTS NAMES                                           |   |
| root@stg-01:~# docker ps -a                                                                     |   |
| CONTAINER ID IMAGE COMMAND CREATED STATUS PORTS NAMES                                           |   |
| root@stg-01:~# docker images                                                                    |   |
| REPOSITORY TAG IMAGE ID CREATED SIZE                                                            |   |
| nginx Jatest 7669Feac34e 4 days ago 142MB                                                       |   |
| root@stg-01:~# docker runname nginx -p 8080:80 nginx                                            |   |
| /docker-entrypoint.sn: /docker-entrypoint.d/ is not empty, will attempt to perform configuratio | n |
| /docker-entrypoint.sh: Looking for shell scripts in /docker-entrypoint.d/                       |   |
| /docker-entrypoint.sh: Launching /docker-entrypoint.d/10-listen-on-ipv6-by-default.sh           |   |
| 10-listen-on-ipv6-by-default.sh: info: Getting the checksum of /etc/nginx/conf.d/default.conf   |   |
| 10-listen-on-ipv6-by-default.sh: info: Enabled listen on IPv6 in /etc/nginx/conf.d/default.conf |   |
| /docker-entrypoint.sh: Launching /docker-entrypoint.d/20-envsubst-on-templates.sh               |   |
| /docker-entrypoint.sh: Launching /docker-entrypoint.d/30-tune-worker-processes.sh               |   |
| /docker-entrypoint.sh: Configuration complete; ready for start up                               |   |
| 2022/10/29 13:05:2/ [notice] 1#1: using the "epoll" event method                                |   |
| 2022/10/29 13:05:27 [notice] 1#1: nginx/1.23.2                                                  |   |
| 2022/10/29 13:05:27 [notice] 1#1: built by gcc 10.2.1 20210110 (bebian 10.2.1-6)                |   |
| 2022/10/29 13:05:2/ [notice] 1#1: 05: Linux 5:4:0-122-generic                                   |   |
| 2022/10/29 15:05:27 [notice] 1#1: getrimmt(kt_NiL)/UPILE): 10485/6:10485/6                      |   |
| 2022/10/29 13:05:27 [notice] 1#1: start worker processes                                        |   |
| rorrights ratios er (norice) 1#1. start worker process zo                                       |   |
|                                                                                                 |   |
|                                                                                                 |   |
|                                                                                                 |   |
|                                                                                                 |   |

- เมื่อเราทำการ Docker ให้เข้า visual studio code จากภาพเป็นการอัป backend ก่อน

| (ฐานข้อมูลเป็น | MongoDB | บน | cloud) |
|----------------|---------|----|--------|
|----------------|---------|----|--------|

| 1       | File Edit Selection View                                                                                                    | Go R | un Terminal He                                                                                                    | lp                                                                                                    |                                            | Do | ockerfile - backend_i | _commerce - Visual S | tudio Code            |
|---------|----------------------------------------------------------------------------------------------------|------|----------------------------------------------------------------------------------------------------|----------------------------------------------------------------------------------------------------|--------------------------------------------|----|-----------------------|----------------------|-----------------------|
| Q       | EXPLORER                                                                                                    |      | JS users.js M                                                                                                    | JS user.js                                                                                                    | JS app.js                                  |    | 🧼 Dockerfile 🗙        | JS error-handler     | ijs M JS <sub>I</sub> |
| ر<br>ال | BACKEND E COM      Filepers     Min models     Min models     Min models     Min models     Min models                                                    | 08   | Dockerfile >     1     2     FROM 1     3     4     # Crea     5     RUN ml                                                                   | <br><u>node</u> :16.14.0<br>ate app directo<br>kdir -p /usr/sr                                                                                                    | ry<br>c/app                                |    |                       |                      |                       |
|         | > 🗊 routers                                                                                                    | •    | 6 WORKD                                                                                                    | IR /usr/src/app                                                                                                    |                                            |    |                       |                      |                       |
|         | dockerignore     .env     .gitignore     Js app.js     docker-compose.vr     Dockerfile     package-lock.json     package.json     Procfile     README.md | M    | 7<br>8 # Inst<br>9 COPY  <br>10 RUN n<br>11<br>12 # Set<br>13 ENV N<br>14 ENV M<br>15<br>16 # Bun<br>17 COPY .<br>18<br>19 EXPOSI<br>20 CMD [ | tall app depend<br>package.json /u<br>pm install<br>up environment<br>DDE ENV develop<br>DORT 9000<br>dle app source<br>. /usr/src/app<br>E 9000<br>"npm","start"] | encies<br>sr/src/app/<br>variables<br>ment |    |                       |                      |                       |

- ทำการ push ด้วยคำสั่ง docker push name sanpukwan-api-dev

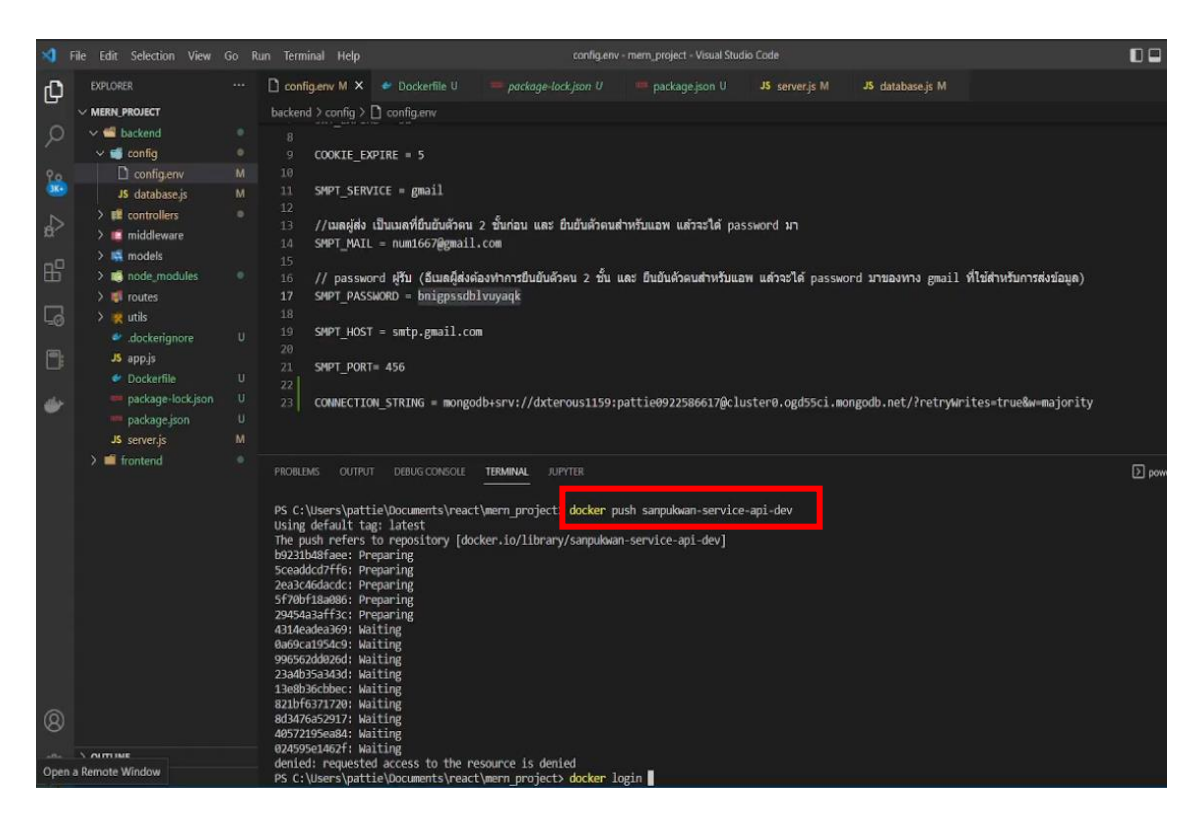

– Install Docker ใน visual studio code โดยใช้คำสั่ง docker run –name sanpukwan–api –p5000:5000 sanpukwan–service–api–dev(p5000 คือ พอตเชื่อม)

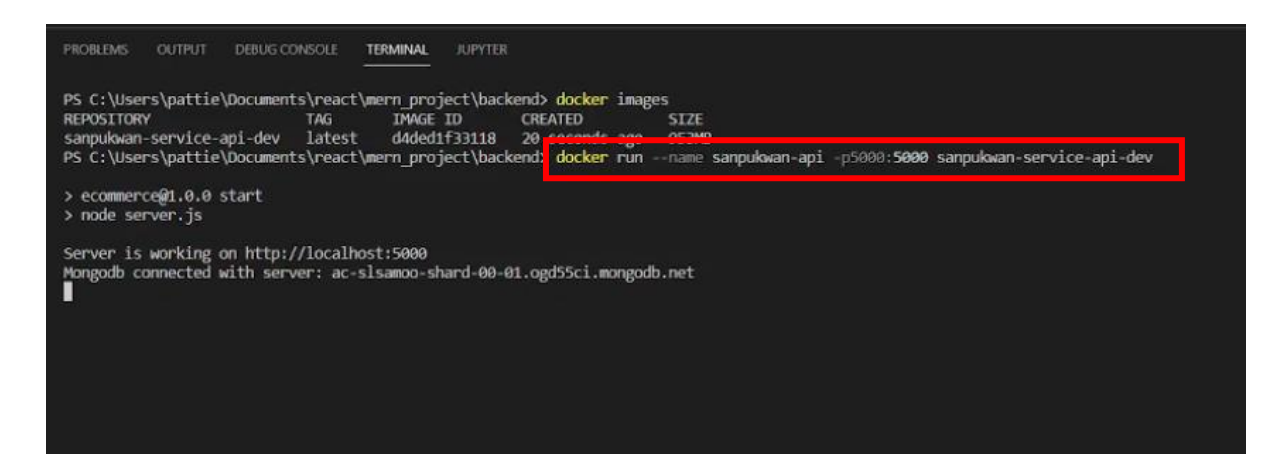

| v Team V<br>Feam    | /orkspace New Import | Rut Apl.resel.by: Post Apl.User.1 • Get APl.User.Log: Get Apl.All.Produc Get Produc • Post Apl.User.5 • 💽 New Environment • • • • New Environment                                                                                                    | ~                 |
|---------------------|----------------------|----------------------------------------------------------------------------------------------------|-------------------|
| C.                  | + =                  | E_Commerce / Authentication / Apl_User_Registers                                                                                                    | Ø                 |
| 8                   | Giobais              | POST v ((server))/register                                                                                                    | · ·               |
| 1s<br>]<br>ments    | New Environment      | Params         Authorization + Headers (8)         Body +         Pre-request Script         Tests         Settings         Cr           ● none         ● form-data         = x-www-form-unlenccoded         ● inary         ● GraphQL         JSON ∨         Bit | ookies<br>eautify |
| 3<br>iervers<br>2   |                      | 1 3<br>2*name': "test01',<br>3**********************************                                                                                                    |                   |
| o<br>NS<br>)<br>ory |                      |                                                                                                    |                   |
| s                   |                      | Body Cookies (1] Headers (8) Test Results   Row Proview Visualize JSON                                                                                                    | onse ~<br>Q       |

- ทดสอบในโปรแกรม Postman ว่าเชื่อมฐานข้อมูลได้หรือไม่

- จากนั้น Build docker ใช้คำสั่ง docker build -t dxterous1159/project:sanpukwanservice-appi-dev .

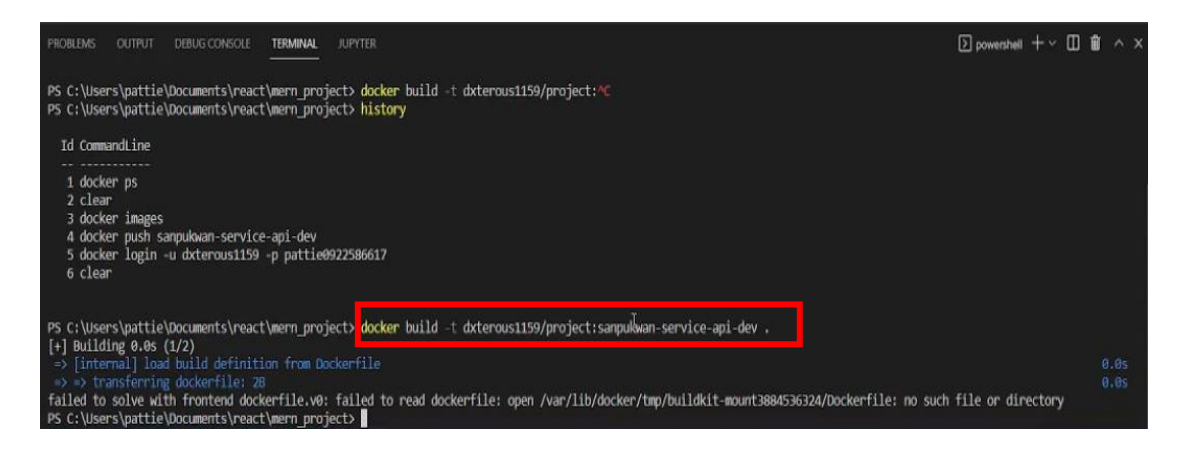

- จากนั้น Push docker ใช้คำสั่ง docker push dxterous1159/project:sanpukwanservice-appi-dev

| PROBLEMS OUTPUT DEBUG CONSOLE TERMINAL JUPYTER                          |                                              |
|-------------------------------------------------------------------------|----------------------------------------------|
|                                                                         |                                              |
|                                                                         |                                              |
| Use 'docker scan' to run Smyk tests against images to find vulnerabilit | ies and learn how to fix them                |
| PS C:\Users\pattie\Documents\react\mern_project\backend docker push dx  | terdus1159/project:sanpukwan-service-api-dev |
| The push refers to repository [docker.io/dxterous1159/project]          |                                              |
| b9231b48faee: Pushed                                                    |                                              |
| Sceaddcd7ff6: Pushed                                                    |                                              |
| 2ea3c46dacdc: Pushed                                                    |                                              |
| 57/00118a086; Pushed                                                    |                                              |
| A31Apadea369: Dushed                                                    |                                              |
| 0a69ca1954c9: Pushed                                                    |                                              |
| 996562dd026d: Pushed                                                    |                                              |
| 23a4b35a343d: Pushed                                                    |                                              |
| 13e8b36cbbec: Pushing [=======>                                         | ] 225.4MB/510.2MB                            |
| 821bf6371720: Pushed                                                    |                                              |
| 8d3476a52917: Pushed                                                    |                                              |
| 40572195ea84: Pushed                                                    |                                              |
| 024353E140211 Pusheu                                                    |                                              |
|                                                                         |                                              |

- เปิดdocker ใช้คำสั่ง docker pull dxterous1159/project:sanpukwan-service-appi-dev

| 🚸 root@stg-01:                                                                                                    |                                        |  |
|----------------------------------------------------------------------------------------------------|----------------------------------------|--|
| <pre>     root@stg-01:-/# docker pull dxterous1159/project:sanpukwan-service-api-dev sanpukwan-service-api-dev: Pulling from dxterous1159/project 1c9a8b42b578: Pull complete 163066942b43: Extracting [=======&gt;&gt;&gt;&gt;&gt;&gt;&gt;&gt;&gt;&gt;&gt;&gt;&gt;&gt;&gt;&gt;&gt;&gt;&gt;&gt;&gt;&gt;&gt;&gt;&gt;&gt;&gt;&gt;&gt;&gt;</pre> | ] 6.095MB/7.834MB<br>] 154.4MB/192.4MB |  |
|                                                                                                    |                                        |  |
|                                                                                                    | I                                      |  |

- ใช้คำสั่ง docker run - - name sanpankan-web -p5001:3000

dxterous1159/project:sanpukwan-web-dev สามารถทดสอบเว็ปไซต์ได้เลย

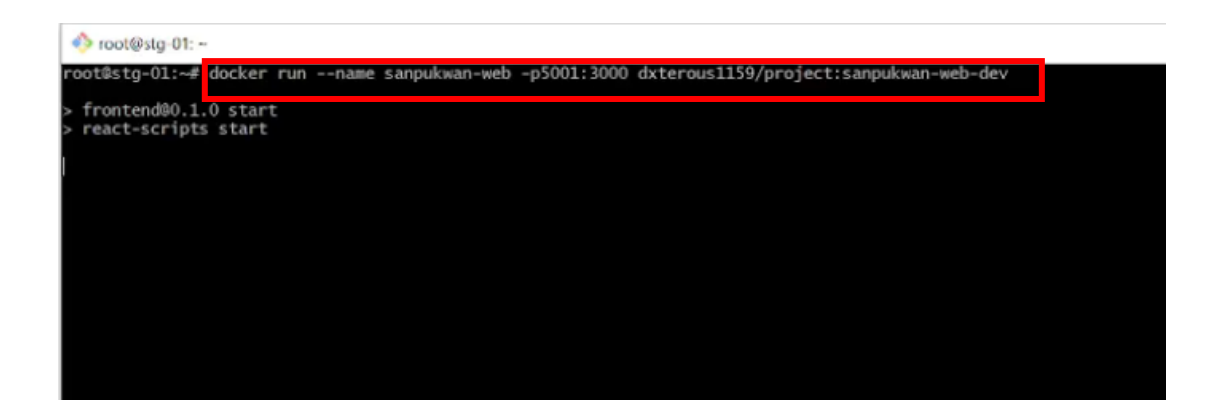